### **SPRIEVODCA INŠTALÁCIOU**

### NOVÝ CareLink™ Personal odosielací modul

Odosielajte svoje dáta, aby ste sa ľahšie stali partnerom pre Vášho lekára

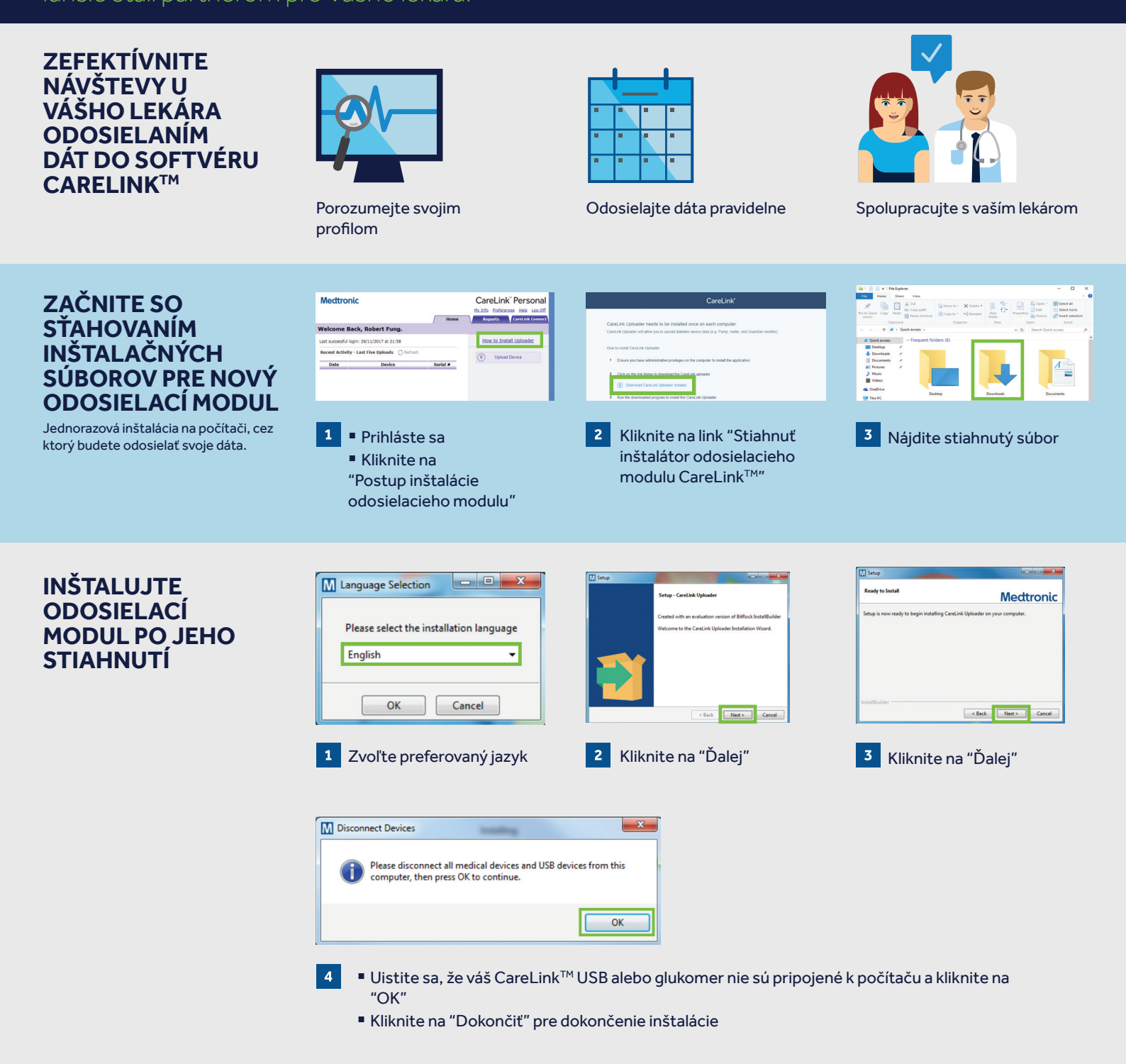

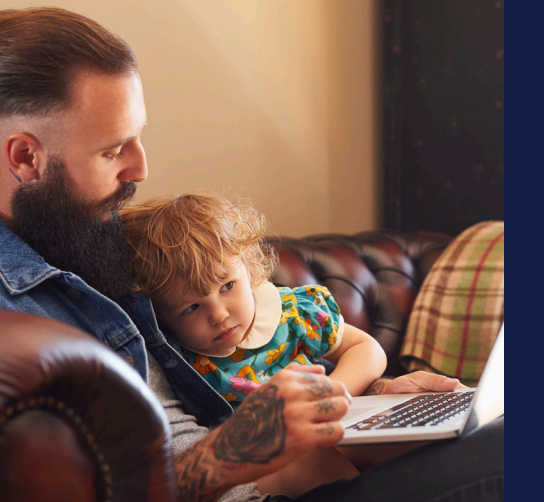

### TERAZ STE PRIPRAVENÍ NA ODOSIELANIE DÁT

Vráťte sa na domovskú stránku softvéru CareLink™ Personal, ste pripravení na odosielanie dát z pumpy alebo glukomera do softvéru CareLink™.

Prosím otočte pre ďalšie inštrukcie.

### Mectronic

## SPRIEVODCA ODOSIELANÍM DÁT

CareLink™ Personal odosielací modul

Váš prvý krok pre lepšie

porozumenie diabetu.

S VAŠÍM

**LEKÁROM** 

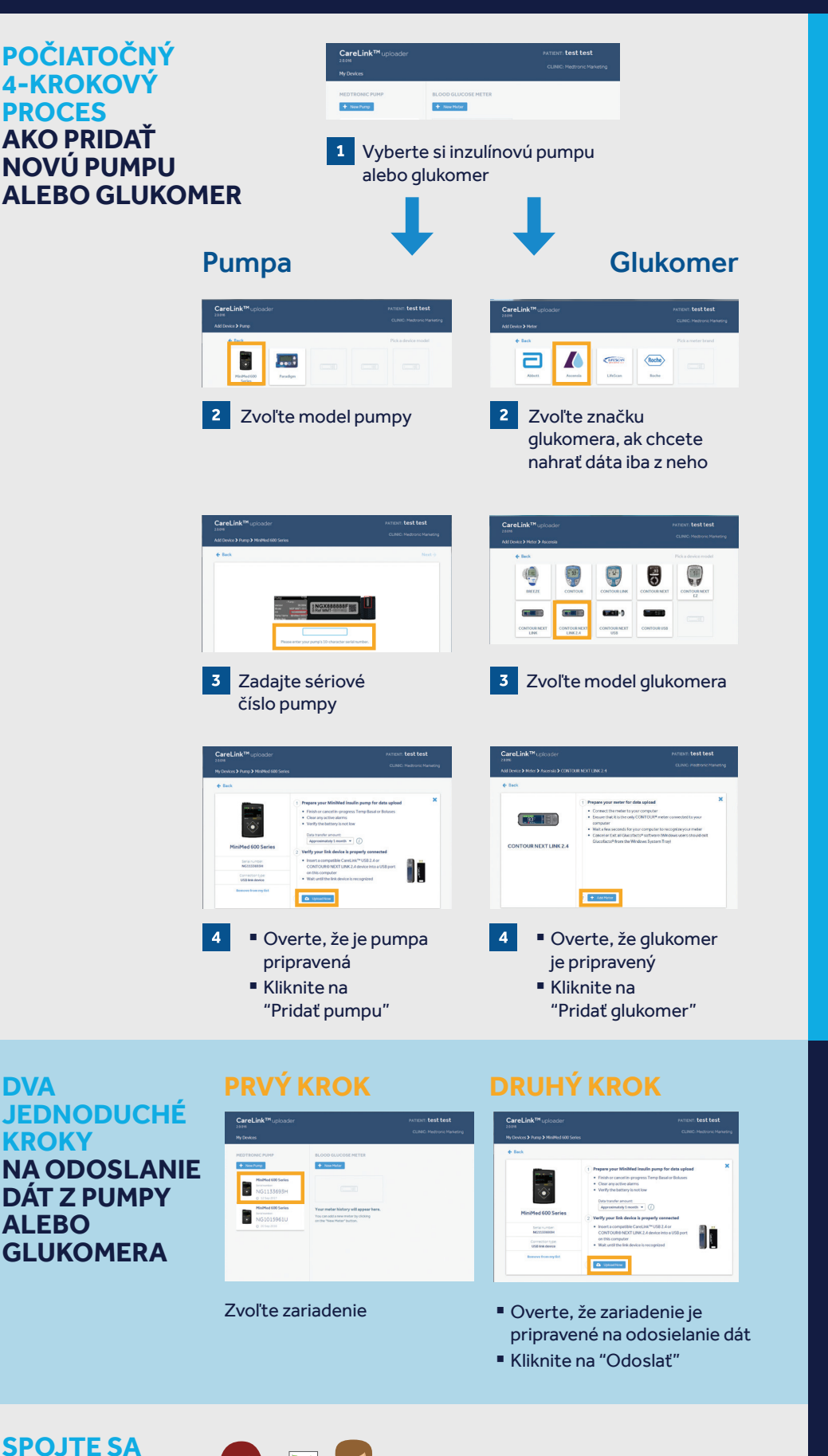

Prepojte vaše konto s CareLink<sup>™</sup> systémom vášho lekára pre

efektívnejšie zdieľanie dát.

#### PRIPRAVTE SA, ABY VŠETKO PREBEHLO ÚSPEŠNE

Pripojte váš USB alebo glukomer k počítaču

- Umiestnite pumpu čo najbližšie k počítaču s pripojeným CareLink<sup>™</sup> USB alebo glukomerom
- Glukomer musí byť spárovaný s pumpou

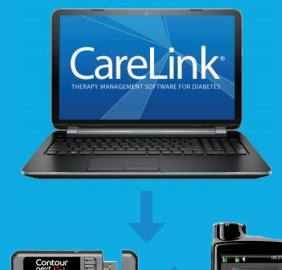

# or

**Overte, že pumpa je pripravená na odosielanie dát** Skontrolujte, že na pumpe nie ani jedna z týchto vyobrazených možností

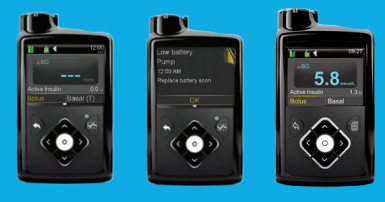

- Ziadny dočasný bazál
- 🛛 Žiadne alarmy
- □ Žiadny aktívny bolus
- 🛛 Batéria pumpy nie je slabá

#### Bezpečnostné informácie k softvéru CareLink™:

Softvér CareLink™ je určený ako prídavný nástroj pre uľahčenie manažmentu diabetu a NEMÔŽE byť považovaný za náhradu profesionálnej rady lekára. Viac informácií získate v návode na použitie CareLink™ Personal.

#### Medtronic Slovakia s.r.o.

City Business Center V. Karadžičova 16 821 08 Bratislava Nepretržitá linka telefonickej podpory MiniMed™ Care 0910 206 986 www.medtronic-diabetes.sk

© 2018 Medtronic. Všetky práva vyhradené, Medtronic logo a Further, Together sú registrovanými ochrannými značkami Medtronic. Všetky ostatné značky sú registrovanými ochrannými značkami spoločnosti Medtronic. UC201900204 SK